# User Manual for Loading publications on Rhodes University Website for the Research Report & Department of Higher Education (DHET) Subsidy Earning Publications

## Access to the website

The website is located at: https://dmuapps.ru.ac.za/ws/research

**Users must have Rhodes IT access in order to log on to the site**. You will be prompted for your Rhodes login credentials; these are the same credentials that you use to log on to your Rhodes email account.

**Off campus access to webpage:** You must connect to VPN before going to the publication website. Please contact IT Support for VPN assistance.

| la de la companya de la companya de la companya de la companya de la companya de la companya de la companya de | Rhodes University                           |
|----------------------------------------------------------------------------------------------------|---------------------------------------------|
| Please log in with                                                                                             | your Rhodes Novell credentials to continue. |
| Username                                                                                                    |                                             |
| Password                                                                                                    |                                             |
|                                                                                                    | Submit                                      |

Once authenticated, the main page for your department will be reflected. Your department is defaulted from your login credentials. If your department is incorrect or is blank, please contact the Research Office (research-admin@ru.ac.za) before you proceed with loading. You are now ready to Add a new record

| RU Publications × +                                                                                                    | -                                                                                                    | _                                      | -                                                                                                    |                                                           | -                                                                            | -                                                                      | -                                                               | -                                                | -                                                           | 7                       |                           |                                        |     | X   |
|----------------------------------------------------------------------------------------------------|----------------------------------------------------------------------------------------------------|----------------------------------------|----------------------------------------------------------------------------------------------------|-----------------------------------------------------------|------------------------------------------------------------------------------|------------------------------------------------------------------------|-----------------------------------------------------------------|--------------------------------------------------|-------------------------------------------------------------|-------------------------|---------------------------|----------------------------------------|-----|-----|
| ( ) l https://dmuapps.ru.ac.za/w                                                                                                    | s/research                                                                                                    |                                        |                                                                                                    |                                                           | C                                                                            | C Search                                                               |                                                                 |                                                  | ☆                                                           | ê                       |                           | <b>I</b> 1                             | î   | ≡   |
|                                                                                                    |                                                                                                    |                                        |                                                                                                    |                                                           |                                                                              | Your de<br>from yo                                                     | oartment is d<br>ur login crede                                 | lefaulte<br>entials                              | ed                                                          | _                       |                           |                                        |     |     |
| Rhodes University<br>Rhodes University<br>Rhodes University<br>Rhodes University<br>Rhodes University<br>Rhodes University<br>Logged in as: Patricia Jacob<br>Hemis Year: 2016                       |                                                                                                    |                                        | Filter     To display all "types" of publications (i.e. book; Journal; conference proceeding; etc.) select the drop-down com |                                                           |                                                                              |                                                                        |                                                                 | nal;<br>combo                                    | )                                                           |                         | Jut                       |                                        |     |     |
| Add a new record:<br>I social system flot listed here have been locked)<br>I social Journal   Conference Proceedings (Conference<br>Bisplay: All Filter<br>Records highlighted in red are incomplete | RE   Palent   Exhibition/Workshop   Creative W                                                                                                    | /ritings   <u>nternational Vis</u>     | it   Distinguished Visitor                                                                                                   | •                                                         | To display<br>combo bo<br>To filter y<br>Select by<br>click filter           | a specific<br>ox filter and<br>our depart<br>Author Su                 | type (e.g Jou<br>I select Jourr<br>ment's publi<br>rname, Click | rnal), s<br>nal click<br>cations<br>Filter,      | elect the<br><mark>c filter</mark><br>s by Auth<br>type the | e dro<br>nor S<br>e sur | op dov<br>Jurnar<br>name  | wn<br>ne,<br>,                         |     |     |
| RU Author                                                                                                    | Туре                                                                                                    |                                        | Desc                                                                                                    | ription                                                   |                                                                              |                                                                        | Subsidised                                                      |                                                  |                                                             | A                       | ction                     |                                        |     |     |
| acob AP                                                                                                    | Book                                                                                                    | Test chapter in new book               | k                                                                                                    |                                                           |                                                                              |                                                                        | Yes                                                             | [                                                | View                                                        |                         | Edit                      | Dele                                   | te  |     |
| Teisi Z; Matcher GF; Matcher GF; Waterworth SC;<br>Vaterworth TK; Matsatsa T; Parker-Nance S                                                                                                    | lemuoL                                                                                                    | Keeping it in the family:<br>symbionts | Coevolution of latrung                                                                                                    | ulid spong                                                | es and their domina                                                          | nt bacterial                                                           | Yes                                                             |                                                  | View                                                        |                         | L                         | ooked                                  |     |     |
| Iqingwana Z; Munro SF; Fraser G; Snowball JD;<br>Pahlow M                                                                                                    | Journal                                                                                                    | Water footprint of citrus p<br>Valley  | production in South Afri                                                                                                    | ca: A case                                                | study of the lower S                                                         | undays River                                                           | Yes                                                             | (                                                | View                                                        |                         | Lo                        | ooked                                  |     |     |
| "eisi Z                                                                                                    | Conference Proceedings                                                                                                    | Utilization of ICT for Agr             | iculture: A Case Study (                                                                                                    | of Kakame                                                 | ga County, Kenya                                                             |                                                                        | Yes                                                             |                                                  | View                                                        |                         | L                         | ocked                                  |     |     |
| scob AP; Macgregor JDA                                                                                                    | Journal                                                                                                    | Diversity of bacteria from             | n teh flies Musca domes                                                                                                    | tica @%# `                                                | EST input                                                                    |                                                                        | Yes                                                             |                                                  | View                                                        |                         | Edit                      | Dele                                   | te  |     |
| Totals for the research types currently displayed:<br>Book: 1 Conference Proceedings: 1 Journal: 3                                                                                                   |                                                                                                    |                                        |                                                                                                    |                                                           |                                                                              |                                                                        |                                                                 |                                                  |                                                             |                         | $( \ $                    |                                        |     |     |
| Add New : contains hyper link<br>the hyper link to load a type.<br>hyperlink journal for loading j<br>A guide, for loading <u>3 main ty</u><br>and conference proceedings)                           | <ul> <li>Publications highlighted in red</li> <li>Publications highlighted in "red" denotes incomplete entry. An incomplete publication will only be visible on the main page.</li> <li>Viewing Publications</li> <li>The main page allows you to view complete and incomplete publications, loaded by yourself or by an author affiliated to your department.</li> <li>Clicking view will allow you to view the details of the publication.</li> <li>Editing an Existing Publication</li> </ul> |                                        |                                                                                                    |                                                           |                                                                              |                                                                        |                                                                 | ؛d                                               |                                                             |                         |                           |                                        |     |     |
| The other types follow the sin load.                                                                                                    | nilar format and is easy to                                                                                                    | ·                                      | <ul> <li>Clickin<br/>record<br/>assist:</li> <li>Deleting and<br/>Clickin</li> <li>N.B. The synchrony</li> </ul>             | ng edi<br>d, plea<br>ance.<br>n Exist<br>ng dele<br>ystem | t will allow<br>se contact<br>ting Publica<br>ete will allo<br>will not allo | you to edit<br>the <b>Resear</b><br>tion<br>w you to de<br>ow you to e | the record.<br>ch Office: en<br>elete the pub<br>edit or delete | If you<br>nail ( <u>re</u><br>plication<br>a pub | are not a<br>search-a<br>n.<br>lication,                    | able<br>adm<br>loac     | to edi<br>in@ru<br>led by | it the<br><mark>1.ac.2</mark><br>/ ano | the | for |

## Very Important : (all Types)

## 1. Loading publications

- It is very important to load all required details as it appears on the publication so that information on the research report and DHET audited report is reflected accurately.
- Please <u>do not</u> load news articles that appear in daily/weekly publications, such as the Daily Maverick; Mail and Guardian; online news sites; etc.

## 2. Submitting the hard copies to the research office:

- The Research Office requires hard copies of only potential subsidy earning publications (i.e. Peer reviewed books/monographs/chapters; peer reviewed conference proceedings and peer reviewed journal articles appearing on the DHET subsidy earning list). The subsidy earning journals are easily identified on the loading page when loading journals. You may also check if a journal is subsidy earning by clicking (CTRL+Link) this link <u>DHET accredited journal lists for publication</u>
- It is advisable to send potential subsidiy earning publications to the Research Office (Jill.Macgregor Rm 220a Main Admin Building) on an ongoing basis. This will avoid bottle neck during peak (February-March). Please engage with your HoD regarding the process the department will follow.
- Evidence of the publisher's peer review process, is a requirement of subsidy earning books and refereed conferece proceedings. Please send this to the Research Office with your claiming books and conference proceedings.

## 3. Italics and Symbols for Publication Title (all Types)

- Itialics: Use @@before the **word** and ## after the **word**. Do not insert a space between the word(s) example @@Mucosa domestica## (See example on the publication screen on page 4. See notes under "Title of Publication")
- Symbol: @1/2# On the view screen the this will reflect with the @and#. However on the DHET report this will reflect as a symbol.
- 4. Loading Authors (all types, with the exception of Distinguished Visitor and International Visit
  - Please refer to details on page 5-7
- 5. Loading Authors who Publish under a Different name <u>not</u> on the official HR database (i.e. name appearing on the publication)
  - See details under "Edit Author Screen" on page 5
- 6. **Duplicate publications** (all Types)
  - Only **users** who have loaded the publication may edit the record. The **user's** name will be reflected on the view (i.e. click view to see details of the listed publication) screen. You may contact the user or the Research Office (<u>research-admin@ru.ac.za</u>) to edit the record.
  - Please <u>do not load</u> the publication again as this will reflect as a duplicate publication.
  - No key word search is required for the following:
    - ✓ International Visit and
    - ✓ Distinguished Visitor

When the loading page for these 2 types, populates, please click new and proceed to load required information.

## **Duplicate Publications (all types)**

| 14 Rhodes Unive                                                                                                    | rsity - Calend × Ru New Publication × +                                                                                                    |                                                                            | ×   |  |  |  |  |  |  |  |  |
|----------------------------------------------------------------------------------------------------|----------------------------------------------------------------------------------------------------|----------------------------------------------------------------------------|-----|--|--|--|--|--|--|--|--|
| 🗲 🛈 🖴   https:                                                                                                    | //dmuapps. <b>ru.ac.za</b> /ws/dorw008?pubtype=jour                                                                                                    | ☆ 自 ♥ ♣ 斋                                                                  | ≡   |  |  |  |  |  |  |  |  |
|                                                                                                    | nemis tear: 2016                                                                                                    | Log Or                                                                     | ut  |  |  |  |  |  |  |  |  |
| Posting Message                                                                                                    | osting Messages: Research Submission:<br>Journal                                                                                                    |                                                                            |     |  |  |  |  |  |  |  |  |
|                                                                                                    | Duplicate Publication Search (Hemis Year: 2016)                                                                                                    |                                                                            |     |  |  |  |  |  |  |  |  |
| Plea<br>If no<br>Publication<br>Title (or<br>keyword)<br>Matching<br>Titles<br>(Select a<br>title and<br>click View<br>for luther<br>details.<br>fi no match | <ul> <li>se check whether the publication has been captured on the system before attempting to capture it. match is found, continue by dicking New.</li> <li>Enter title or matching keyword of the publication you wish to load</li> <li>The system will check if the publication has been loaded by another user. It is key words to avoid errors.</li> <li>Type key word and click search</li> <li>Note: Note key word search is <u>not</u> required for International Visit and Distinguish loads please click <u>new</u>. Proceed to load required information in the new screen that the publication is the process of the process of the proces</li></ul> | recommended that you type<br>ned Visitor. When this screen<br>at populates | * E |  |  |  |  |  |  |  |  |
| in found<br>is found<br>then click<br>New)                                                                                                    | <ul> <li>Matching titles will be listed. Select a title and click view to display details</li> <li>If publication is not on the list, click on New.</li> <li>If publication is on the list click Back</li> <li>The loading screen appears. Please remember to select the correct type when loading new publicatons</li> </ul>                                                                                                    | Back View New                                                              | · · |  |  |  |  |  |  |  |  |
| *                                                                                                    | III.                                                                                                    |                                                                            | -   |  |  |  |  |  |  |  |  |

# Journal

**Selecting a Journal Pertaining to a Publication** 

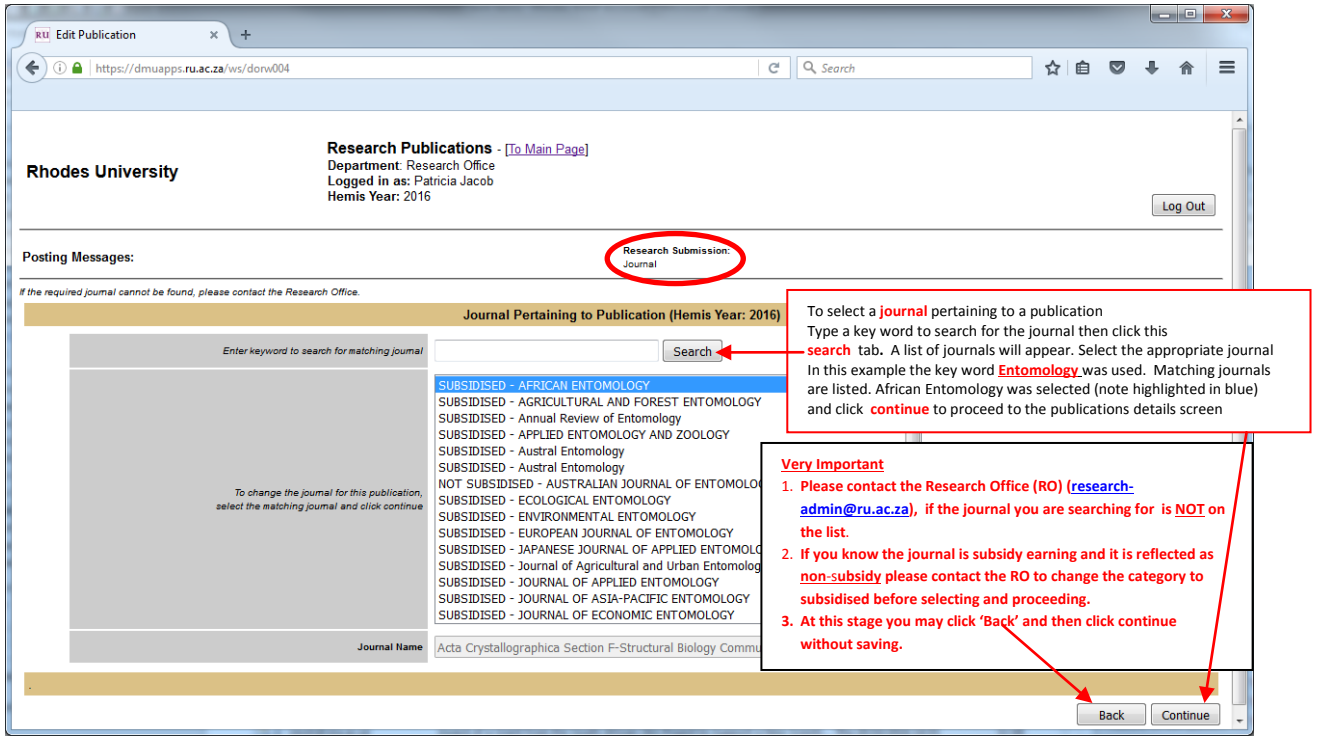

**Loading Journal Publication** 

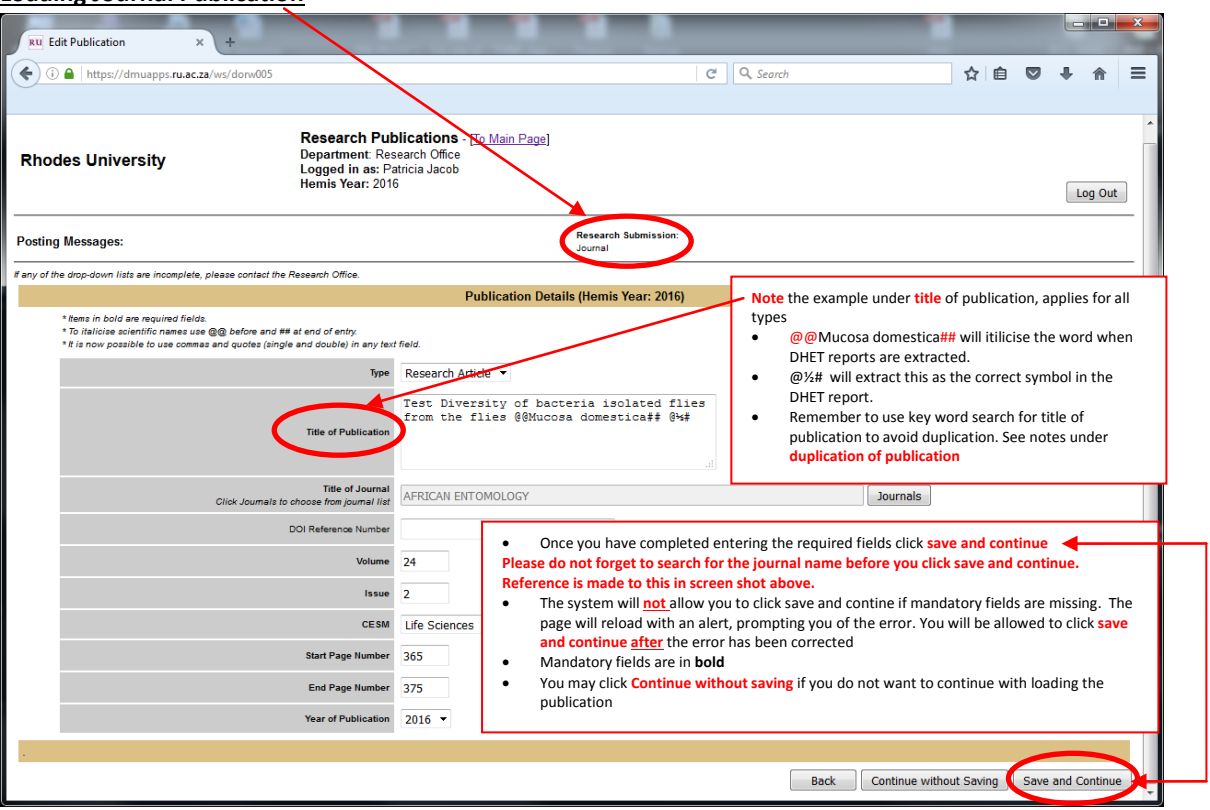

#### Authors Screen

• The same process for <u>all types</u> i.e books, conference proceedings etc. The exception to this rule is for <u>Distinguished Visitor</u>

#### Click Add New

- 1. Type author surname (e.g. Jacob)
- 2. Select the author from the pre-defined list (official HR database).
- 3. Highlight the author in question and select Show Details
- Please remember to insert number of internal / external authors <u>after</u> you have loaded <u>all</u> authors. Distinguished Visitor:
  - a. You may search for the author because he/she may have previously visited.
  - b. If not found, proceed to complete the blank field.
  - c. Select your department (visitor is visiting)
  - d. Load the institution of the distinguished visitor.
  - e. Save and continue

| NV Edit Authors H +                            |                                                                                                    |                               | 100. m                  |
|------------------------------------------------|----------------------------------------------------------------------------------------------------|-------------------------------|-------------------------|
| (b) (b) (b) (b) (b) (b) (b) (b) (b) (b)        | ndecodes 27420                                                                                                    | C    Q. Search                |                         |
| Rhodes University                              | Research Publications - ( <u>To Main Page</u> )<br>Department, Research Office<br>Free State (State (Stat |                               | Leg Out                 |
| <sup>2</sup> osting Messages:                  |                                                                                                    | Research Submission<br>Jaures |                         |
|                                                | Authors (Hemi                                                                                                    | is Year: 2016)                |                         |
|                                                | No Burnhar receives                                                                                                    | f An Ans Juddison             |                         |
| 1. Click Add New Author                        |                                                                                                    | Back                          | Continue without Saving |
| <ol><li>Edit author screen will load</li></ol> |                                                                                                    |                               |                         |
|                                                |                                                                                                    |                               |                         |
|                                                |                                                                                                    |                               |                         |
|                                                |                                                                                                    |                               |                         |
|                                                |                                                                                                    |                               |                         |

## Edit Author Screen:

| [ 13 Jim Rohn Quotes to Mo 🗙 🕅 Edit Author                                                                                                    | × \+                                                                                                    |                                                                                                    |                                                                                                    |
|----------------------------------------------------------------------------------------------------|----------------------------------------------------------------------------------------------------|----------------------------------------------------------------------------------------------------|----------------------------------------------------------------------------------------------------|
| () A https://dmuapps.ru.ac.za/ws/dorw003                                                                                                    | C Q Search                                                                                                    | ê 🛡 🕂                                                                                                    | ê ∃                                                                                                    |
| Posting Messages:                                                                                                    | Research Submission:<br>Journal                                                                                                    |                                                                                                    |                                                                                                    |
| f any of the lists are incomplete, please contact the Research Office.                                                                                                    | Edit Author (Hemis Year: 2016)                                                                                                    |                                                                                                    |                                                                                                    |
| Enter the surname then click Search                                                                                                    | jacob                                                                                                    | earch                                                                                                    |                                                                                                    |
| Select correct author and click Show Details<br>If no author match is found after clicking Search:<br>For an internal author please contact the Research Office.<br>For an external author please enter the sumame, name, initials and<br>institute. If institute not available please contact the Research Office | Jacob, ANAMIE - 57D1191 (STUDENT)       2.       A pleaemide inst control addreds with appear<br>placeb, Asseervadium - 1100005 (STAFF)         Jacob, ALSSING - 0810215 (STUDENT)       3.       Select the author - selected authors with<br>Click show details         Jacob, RLESSING - 0810215 (STUDENT)       4.       Click show details         Jacob, RLESSING - 0810215 (STUDENT)       5.       After clicking show details a new scree<br>populating details of the selected authors, please remem<br>department by selecting from the dro<br>do not select department if loading a<br>the Research Office (research-admine) | en will load<br>hor.<br>eflect details<br>bber to select th<br>op down list. Plu<br>an <u>external</u> auth<br>ase: please cont:<br><u>@ru.ac.za</u> ) | Je<br>2<br>2<br>2<br>2<br>3<br>3<br>5<br>2<br>3<br>5<br>5<br>5<br>5<br>5<br>5<br>5<br>5<br>5<br>5<br>5 |
| Surname<br>Initials                                                                                                    | Loading authors who publish under a differ<br>the official HR database (i.e. name appeari<br>publication)                                                                                                    | erent name <u>not</u><br>ing on the                                                                                                    | on                                                                                                    |
| First Name                                                                                                    | I. Click add new aluto<br>II. Proceed as above, from 1-5<br>III. After details have populated, go to su                                                                                                    | Irname and char                                                                                                    | ıge                                                                                                    |
| Second Name (not surname)                                                                                                    | the populated name, to name that is o                                                                                                    | on the publicati                                                                                                    | on.                                                                                                    |
| From RU?<br>(Includes Students, Staff<br>& Postdocs)                                                                                                    | no Loading <u>external</u> authors: details for loadin screen Remember to click save after loading                                                                                                    | ng are on the ne                                                                                                    | xt                                                                                                    |
| RU Student?                                                                                                    |                                                                                                    |                                                                                                    |                                                                                                    |
| Rhodes ID<br>(Student number, Employee Number<br>or Postdoo number)                                                                                                    |                                                                                                    |                                                                                                    |                                                                                                    |
| Department                                                                                                    | •                                                                                                    | $\mathbf{X}$                                                                                                    |                                                                                                    |
| Institute (only for external authors)                                                                                                    |                                                                                                    |                                                                                                    | •                                                                                                    |
|                                                                                                    | [                                                                                                    | Back                                                                                                    | ave                                                                                                    |

## Populated data after clicking show details for loading external author

| <form></form>                                                                                                    |                                                                                                    |                                                                                                    |                                                                                                    |
|----------------------------------------------------------------------------------------------------|----------------------------------------------------------------------------------------------------|----------------------------------------------------------------------------------------------------|----------------------------------------------------------------------------------------------------|
| <pre>del use use used used used use used use used use used use used use used use used used</pre>                                                                                                    | ting Messages:                                                                                                    | Research Submission<br>Journal                                                                                                    | _                                                                                                    |
| In the second second                                                                                                    | or the lists are incomplete, please contact the Research Office.                                                                                                    | Edit Author (Hemis Year: 2016)                                                                                                    |                                                                                                    |
|                                                                                                    | Enter the sumanre then slick Bearch                                                                                                    | jacob Search                                                                                                    |                                                                                                    |
| In the section will be section will be will be will be                                                                                                    | belief correct author and click show Velania<br>If the author match is found after critering Starton<br>For an internal author please context fire flassesh (Office<br>Starton) author please context fire flassesh (Office<br>matchine II institute not available please context fire flassesh (Office                                                                                                    | Jacob, ANAME - 5701101 (STUDENT)<br>Jacob, AllesSynke - 000/2015 (STUDENT)<br>Jacob, AlleSSynke - 000/2015 (STUDENT)<br>Jacob, CCTVFLVA - 053/206 (STUDENT)<br>Jacob, CCTVFLVA - 053/206 (STUDENT)<br>Jacob, CCTVFLVA - 133/106 (STUDENT)<br>Jacob, MCMCMUGAT - 053/008 (STUDENT)<br>Jacob, MCMCMUGAT - 053/008 (STUDENT)                                                                                                    |                                                                                                    |
| Final set of the set of the se                                                                                                    | Surrame                                                                                                    | Jacob                                                                                                    |                                                                                                    |
| Image: Second Second Secon                                                                                                    | sentrals ,                                                                                                    | A)*                                                                                                    |                                                                                                    |
| After details of selected in populated     After details of selected in populated     After details of selected in after details of selected in after de                                                                                                    | First Harris                                                                                                    | Asseervadhum Remember to click save                                                                                                    | m .                                                                                                    |
| <pre>interial author has populated interial author has populated i</pre>                                                                                                    | Second Name (not sumame)                                                                                                    | Patricia after details of selected                                                                                                    |                                                                                                    |
| Image: Decision of the second of the second of                                                                                                    | (Poludes Students, Starr<br>(Poludes Students, Starr)<br>& Postilees                                                                                                    | interal author has                                                                                                    |                                                                                                    |
| I define the second and the second and the secon                                                                                                    | RU Student?                                                                                                    | populated                                                                                                    |                                                                                                    |
| I determine the reaser of the link of the reaser of the respective for the respective for the respective                                                                                                    | Student number Employee Number                                                                                                    | 1100005                                                                                                    |                                                                                                    |
| Interviewee weekee          Image: Control       Image: Control         Image: Control       Image: Control         Image: Control                                                                                                    | or Positive number)<br>Department                                                                                                    | Research Office                                                                                                    |                                                                                                    |
| Address of the sector of the sector of th                                                                                                    | Institute (only for external authors)                                                                                                    |                                                                                                    |                                                                                                    |
| Adding and External Authors          Image: Image:                                                                                                    |                                                                                                    |                                                                                                    |                                                                                                    |
| Adding an External Authors                                                                                                    |                                                                                                    | Back Save                                                                                                    | ī 🖵                                                                                                    |
| In the contract and work of the forwards of the forwards                                                                                                    | ding an External Author                                                                                                    |                                                                                                    |                                                                                                    |
| In logon Steen x In logon Steen x In                                                                                                    | iuling all External Author                                                                                                    |                                                                                                    | _                                                                                                    |
| The second second                                                                                                    | Logan Streen X Reder University Colored                                                                                                    | V T Dhoder University - Calend - V UT Edit Author                                                                                                    | -   <b>-</b>   - x                                                                                                    |
| Interprivation of the second second sec                                                                                                    | Logon Screen 🛛 🛪 🚺 knodes University - Calend                                                                                                    | Ku Edit Author                                                                                                    |                                                                                                    |
| Description: Description: De                                                                                                    | i Attps://dmuapps. <b>ru.ac.za</b> /ws/dorw003                                                                                                    | C 🔍 Search 🔂 自 💟 🖡                                                                                                    |                                                                                                    |
| Indexession: Joint Instantial determinant de la deseminant de la deseminant de l                                                                                                    |                                                                                                    |                                                                                                    |                                                                                                    |
| Enter the summare ther alloids Search         Select correct authors and click Show Utarias         Interent, ATA - 0.10005 (STUDENT)         Jansein, CANCEL-0.311678 (STUDENT)         Jansein, CANCEL-0.311678 (STUDENT)         J                                                                                                    | or the lists are incomplete, please contact the Research Omce.                                                                                                    | Edit Author (Hemis Year: 2016)                                                                                                    |                                                                                                    |
| Select correct author and click Show Detail       Jmsen, AITA - 01J0005 (STUDENT)<br>Jmsen, AITA - 01J0005 (STUDENT)<br>Jmsen, AITA - 01J0005 (STUDENT)<br>Jmsen, ADRICE - 03J1878 (STUDENT)<br>Jmsen, DRANCIE - 03J1878 (STUDENT)<br>Jmsen, DRANCIE - 03J1878 (STUDENT)<br>Jmsen, DRANCIE - 03J1878 (STUDENT)<br>Jmsen, DRANCIE - 03J1878 (STUDENT)<br>Jmsen, DRECORP - 02J4998 (STUDENT)<br>Jmsen, FRASER - 01JJ7Z (STUDENT)<br>Jmsen, GRECORY - 02J4998 (STUDENT)<br>Jmsen, GRECORY - 02J4998 (STUDENT)<br>Jmsen, G |                                                                                                    |                                                                                                    |                                                                                                    |
| Summe                                                                                                    | Enter the sumame then click                                                                                                    | Search jansen Search Loading External Authors                                                                                                    |                                                                                                    |
| Initial       arrow under institution.         Initial       A list of institutions will appear. Please select affiliatic as it appears on the publication. If the institution does appear on the list, please contact the Research Office at (research-admin@ru.ac.za). Please provide the name of institution you wish to add. The Research Office will email you once the institution has been added. You m then proceed to complete loading the external author details.         Rhodes ID       Rhodes ID         Institute (enty for external author)       Institute (enty for external author)                                                                                                    | Enter the sumame then olick<br>Select correct author and click Show<br>If no author match is found after clicking<br>For an internal author, please contact the Reased<br>For an external author, please enter the sumane, new, initial search<br>institute not available please contact the Reased                                                                                                    | Search       Jansen       Loading External Authors         Jansen, XITA - 010005 (STUDENT)       Ansen, ANTA - 010005 (STUDENT)         Jansen, CANDIC - 031878 (STUDENT)       Ansen, OVIAN - 1000586 (STUDENT)         Jansen, DYLAN - 100056 (STUDENT)       Earch because the external author may exist. If the author does not exist, or proceed to load as follows.         Jansen, FRASER - 811772 (STUDENT)       Jansen, FEXER-811772 (STUDENT)         Jansen, REGORY - 024998 (STUDENT)       Show Details                                                                                                    | key word<br>e externa<br>ck show. '<br>you will<br>spective<br>equired da                                                                                                    |
| Inname       3. A list of institutions will appear. Please select affiliation does a sit appear on the publication. If the institution does appear on the list, please contact the Research Office is appear on the list, please contact the Research Office will email you once the institution has been added. You m then proceed to complete loading the external author details.         State of number of Portice is appear on the list please contact the Research Office will email you once the institution has been added. You m then proceed to complete loading the external author details.         Institute (only for external author)                                                                                                    | Enter the sumame then click<br>Select correct author and click Show<br>If no author match is found after clicking<br>For an internal author, please contact the Research<br>For an external author internal author, please contact the Research                                                                                                    | Search       Jansen       Loading External Authors         Jansen, ANTA - 01J0005 (STUDENT)       Ansen, ANTA - 01J0005 (STUDENT)         Jansen, DYLAN - 10J0058 (STUDENT)       Search         Jansen, DYLAN - 10J0058 (STUDENT)       Search         Jansen, DYLAN - 10J0058 (STUDENT)       E         Jansen, DYLAN - 10J0058 (STUDENT)       E         Jansen, DYLAN - 10J058 (STUDENT)       E         Jansen, DYLAN - 10J058 (STUDENT)       E         Jansen, FLASER - 811772 (STUDENT)       E         Jansen, FRASER - 811772 (STUDENT)       Show Details         Jansen, J (EXTERNAL)       Show Details         Show Details       Show Details                                                                                                    | key word<br>e externa<br>ck show. <sup>-</sup><br>you will<br>espective<br>equired da<br>op down                                                                                                 |
| First Name       appear on the list, please contact the Research Office a         Second Name (not sumame)       (notwee Student)         From RUP<br>(include Student)       no         RU Student)       no         Rhodes ID<br>(Student number properties number<br>or Politice number<br>or Politice number       no         Institute (only for external author)       Institute (only for external author)                                                                                                    | Enter the summare then click<br>Genet correct author and click Show<br>In author match is found after clicking<br>For an internal author, please contact the Research<br>for an external subject in a subject in the Research<br>institute not available please contact the Research                                                                                                    | Search       Jansen       Loading External Authors         Jansen, ANTA - 010005 (STUDENT)       Alisten, K(EXTERNAL)         Jansen, ONTAN - 010005 (STUDENT)       Alisten, K(EXTERNAL)         Jansen, DYLAN - 100056 (STUDENT)       E         Jansen, DYLAN - 100056 (STUDENT)       E         Jansen, DYLAN - 100056 (STUDENT)       E         Jansen, DYLAN - 100056 (STUDENT)       E         Jansen, DYLAN - 100056 (STUDENT)       E         Jansen, PL ugene - SECUR40 (STAFF)       E         Jansen, FRASER - 811772 (STUDENT)       E         Jansen, J (EXTERNAL)       Show Details         Jansen, J (EXTERNAL)       Show Details         Jansen, J (EXTERNAL)       Show Details         Jansen, J (EXTERNAL)       Show Details                                                                                                    | key word<br>e externa<br>ck show. <sup></sup><br>you will<br>spective<br>equired da<br><b>op down</b>                                                                                            |
| Second Name (not sumame)       Image: Cressearch-admin@ru.ac.za). Please provide the name of institution you wish to add. The Research Offfice will email you once the institution has been added. You m then proceed to complete loading the external author details.         Roddes D       Image: Roddes D         Image: Roddes D       Image: Roddes D         Image: Roddes D       Image: Roddes D         Image: Roddes D       Image: Roddes D         Image: Roddes D       Image: Roddes D         Image: Roddes D       Image: Roddes Rodde Roddes Roddes                                                                                                    | Enter the summare then click<br>Generation of the summary of the summary of the summ                                                                                                    | Search       Jansen       Loading External Authors         Jansen, ANTA - 010005 (STUDENT)       Note: this section will be blank. Remember to do a search because the external author may exist. If th author exists, please select the author and then cli details will populate. If the author does not exist, or proceed to load as follows.         Search       Jansen, Dylan - 1400201 (STAFF)         Jansen, FRASER - 811772 (STUDENT)       Image (Recover) - 024998 (STUDENT)         Jansen, FRASER - 811772 (STUDENT)       Show Details         Jansen, J (EXTERNAL)       Show Details         Imitian       Imitian                                                                                                    | key word<br>e externa<br>ck show. <sup></sup><br>you will<br>spective<br>quired da<br><b>op down</b><br>t affiliatio<br>tion does                                                                |
| From RU7<br>(Peoludes Student, Start<br>& Pondoccil       no       email you once the institution has been added. You must<br>be added. You must be added. You must                                                                                                    | Enter the summare then olicit<br>Generation of the summary of the summary of the summary<br>for an internal author, please contact the Research<br>for an external author, please contact the Research<br>institute not available please contact the Research<br>summary of the summary of the summ                                                                                                    | Search       jansen       Loading External Authors         Jansen, XHTA - 01J0005 (STUDENT)       Note: this section will be blank. Remember to do a search because the external author may exist. If th author exists, please select the author and then cli details will populate. If the author does not exist, proceed to load as follows.         Search       Jansen, PXIAN - 100056 (STUDENT)         Jansen, DYLAN - 100056 (STUDENT)       Example         Jansen, PLUGE - 031878 (STUDENT)       Example         Jansen, FLASER - 811772 (STUDENT)       Example         Jansen, FRASER - 811772 (STUDENT)       Show Details         Jansen, J (EXTERNAL)       Show Details         Sumane       Show Details         Initials       Show Details         Initials       Show Details                                                                                                    | key word<br>e externa<br>ck show. <sup></sup><br>you will<br>spective<br>equired da<br><b>op down</b><br>t affiliatio<br>tion does<br>ch Office a                                                |
| RU Student?     no       RU Student?     no       (Student number; Employee Number or Postdoo number)     details.       Department     •       Institute (only for external authors)     •                                                                                                    | Enter the summer then olds                                                                                                    | Search       jansen       Loading External Authors         Jansen, XHTA - 01J0005 (STUDENT)       Ansen, ANTA - 01J0005 (STUDENT)       Search         Jansen, OXTA - 10J005 (STUDENT)       Search       Note: this section will be blank. Remember to do a search because the external author may exist. If th author exists, please select the author and then cli details will populate. If the author does not exist, y proceed to load as follows.         Search       Jansen, PCAN - 100056 (STUDENT)       Finite of the author does not exist, y proceed to load as follows.         Jansen, FRASER - BIJ172 (STUDENT)       Jansen, REGORY - 024998 (STUDENT)       Show Details         Jansen, CRECORY - 024998 (STUDENT)       Show Details       Show Details         Initials       Show Details       Show Details       Show Details         Initials       Show Details       Show Details       Show Details         Initials       Show Details       Show Details       Show Details         Initials       Show Details       Show Details       Show Details         Initials       Show Details       Show Details       Show Details         Initials       Show Details       Show Details       Show Details         Initials       Show Details       Show Details       Show Details                                                                                                    | key word<br>e externa<br>ck show. <sup>-</sup><br>you will<br>spective<br>equired da<br>op down<br>t affiliation<br>tion does<br>ch Office a<br>he name of<br>fice will                          |
| RPvdea ID     (Student number, Employee Number     or Protector number)     Department     Institute (only for external authors)                                                                                                    | Enter the sumame then olick<br>Select correct author and click Show<br>If no author match is found after olicking<br>For an internal author, please contact the Researc<br>for an external author available please contact the Researc<br>institute not available please contact the Researc<br>file<br>second Name (not as<br>includes Studes                                                                                                    | <ul> <li>Search jansen</li> <li>Jansen, ANTA - 013005 (STUDENT)<br/>Jansen, ANTA - 013005 (STUDENT)<br/>Jansen, ONLAN - 103086 (STUDENT)<br/>Jansen, DYLAN - 103086 (STUDENT)<br/>Jansen, DYLAN - 103086 (STUDENT)<br/>Jansen, DYLAN - 103086 (STUDENT)<br/>Jansen, DYLAN - 103086 (STUDENT)<br/>Jansen, DYLAN - 103086 (STUDENT)<br/>Jansen, DYLAN - 103086 (STUDENT)<br/>Jansen, DYLAN - 103086 (STUDENT)<br/>Jansen, DYLAN - 103086 (STUDENT)<br/>Jansen, DYLAN - 103086 (STUDENT)<br/>Jansen, CREGORY - 024998 (STUDENT)<br/>Jansen, J (EXTERNAL)</li> <li>Show Details</li> <li>Show Details</li> <li>Show Details</li> <li>Show Details</li> <li>A list of institutions will appear. Please select<br/>as it appears on the publication. If the instituti<br/>appear on the list, please contact the Research Off<br/>email you once the institution has been addee<br/>then purceed to complete loading the extern of<br/>the store</li> </ul>                                                                                                    | key word<br>e externa<br>ck show. <sup>-</sup><br>you will<br>spective<br>quired da<br>op down<br>t affiliation<br>tion does<br>h Office a<br>he name c<br>fice will<br>d. You m<br>al author    |
| Department Institute (only for external authors)                                                                                                    | Enter the sumame then olick Gelect correct author and click Show Inno author match is found after clicking For an external author, please contact the Researc institute not available please contact the Researc for an external author, please contact the Researc for an external author, please contact the Researc f                                                                                                    | <ul> <li>Search jansen</li> <li>Jansen, XITA - 01J0005 (STUDENT)<br/>Jansen, ANTA - 01J0005 (STUDENT)<br/>Jansen, OXTAH - 100005 (STUDENT)<br/>Jansen, OXTAH - 100005 (STUDENT)<br/>Jansen, DYLAH - 1000586 (STUDENT)<br/>Jansen, DYLAH - 1000586 (STUDENT)<br/>Jansen, FLASER - 81J1772 (STUDENT)<br/>Jansen, FLASER - 81J1772 (STUDENT)<br/>Jansen, J (EXTERNAL)</li> <li>Show Details</li> <li>Show Details</li> <li>Show Details</li> <li>A list of institution by clicking the dra<br/>arrow under institution.</li> <li>A list of institutions will appear. Please select<br/>the appear on the list, please contact the Research Office<br/>mitigates</li> <li>Note: this section will be blank. Remember to do a<br/>search because the external author may exist. If the<br/>author exists, please select the author and then cli<br/>details will populate. If the author does not exist, or<br/>proceed to load as follows.</li> <li>Type surname; initials and firstname in the re<br/>fields. A posting message will pop in red if re<br/>as missing.</li> <li>Select affiliated institution by clicking the dra<br/>arrow under institution.</li> <li>A list of institutions will appear. Please select<br/>as it appears on the publication. If the instituti<br/>appear on the list, please contact the Research Offi<br/>email you once the institution has been added<br/>then proceed to complete loading the extern<br/>details.</li> </ul>                                                                                                    | key word<br>e externa<br>ck show. <sup>-</sup><br>you will<br>spective<br>equired da<br>op down<br>t affiliation<br>tion does<br>ch Office a<br>ne name of<br>fice will<br>d. You m<br>al author |
| Institute (only for external authors)                                                                                                    | Enter the summe then olick Select correct author and click Show If no author match is found after clicking For an external author please enter the summe, name, initials and in institute not available please contact the Research Is a summe institute not available please contact the Research Is a summe institute not available please contact the                                                                                                    | Search       jansen       Loading External Authors         Jansen, XMTA - 010005 (STUDENT)       Search       Note: this section will be blank. Remember to do at search because the external author may exist. If th author exists, please select the author and then cli details will populate. If the author does not exist, or proceed to load as follows.         Samen, FUMA - 100056 (STUDENT)       Insen, F(ATERNAL)         Jansen, FUMA - 100056 (STUDENT)       Insen, F(ATERNAL)         Jansen, FLORER - SUIT72 (STUDENT)       Insen, F(ATERNAL)         Jansen, GECORY - 0214998 (STUDENT)       Insen, GECORY - 0214998 (STUDENT)         Jansen, GECORY - 0214998 (STUDENT)       Show Details         Jansen, GECORY - 0214998 (STUDENT)       Show Details         Initials       Show Details         Initials       Show Details         Name       Show Details         Initials       Show Details         Initials       Show Details         Initials       Show Details         Initials       Show Details         Initials       Show Details         Initials       Show Details         Initials       Show Details         Note: this section will be blank. Remember to do a as follows.         Initials       Show Details         Initials       Show Details         Initials                                                                                                    | key word<br>e externa<br>ck show. <sup>-</sup><br>you will<br>spective<br>quired da<br>op down<br>t affiliation<br>tion does<br>th Office a<br>he name c<br>fice will<br>d. You m<br>al author   |
|                                                                                                    | Enter the sumame firen olicit<br>Select correct author and click Show<br>In a author match is found after oliciting<br>For an external author please contact the Research<br>institute not available please contact the Research<br>Institute not available please contact the Research<br>Fire<br>Second Name (not set<br>Research<br>Russ<br>Russ<br>Situates Student<br>Russ<br>Situates number, Respirate<br>Russ<br>Situates number, Respirate<br>Russ<br>Situates Number, Situate<br>Russ<br>Situates Number, Situate<br>Russ<br>Situates Number, Situates<br>Russ<br>Situates Number, Situates<br>Russ<br>Situates Number, Situates<br>Russ<br>Situates Number, Situates<br>Russ<br>Situates Number, Situates<br>Russ<br>Situates Number, Situates<br>Russ<br>Situates Number, Situates<br>Russ<br>Russ<br>Ru | <ul> <li>Search jansen</li> <li>Jansen, XITA - 01J0005 (STUDENT)<br/>Jansen, ANTA - 01J0005 (STUDENT)<br/>Jansen, OXAM - 100005 (STUDENT)<br/>Jansen, DYLAM - 100005 (STUDENT)<br/>Jansen, DYLAM - 100056 (STUDENT)<br/>Jansen, PLQUE - 031878 (STUDENT)<br/>Jansen, FLQUERNAL)<br/>Jansen, FLQUERNAL)</li> <li>Show Details</li> <li>Initials</li> <li>Initials</li> <li>In</li></ul> | key word<br>e externa<br>ck show. <sup>-</sup><br>you will<br>spective<br>equired da<br>op down<br>t affiliation<br>tion does<br>ch Office a<br>e name o<br>fice will<br>d. You m<br>al author   |
|                                                                                                    | Enter the summer then olicit<br>Select correct author and click Show<br>In a author match is found after clicking<br>For an internal author, please contact the Research<br>for an external author, please contact the Research<br>institute not available please contact the Research<br>for an external author, please contact the Research<br>for an external author, ple                                                                                                    | <ul> <li>Search jansen</li> <li>Jansen, AKTA - 01J0005 (STUDENT)<br/>Jansen, AKTA - 01J0005 (STUDENT)<br/>Jansen, OXAH - 100005 (STUDENT)<br/>Jansen, DYLAH - 1000586 (STUDENT)<br/>Jansen, DYLAH - 1000586 (STUDENT)<br/>Jansen, FLASER - 81J1772 (STUDENT)<br/>Jansen, FLASER - 81J1772 (STUDENT)<br/>Jansen, J (EXTERNAL)</li> <li>Show Details</li> <li>Show Details</li> <li>Show Details</li> <li>Show Details</li> <li>Show Details</li> <li>Show Details</li> <li>Show Details</li> <li>A list of institution by clicking the dra<br/>arrow under institution.</li> <li>A list of institution will appear. Please selec<br/>as it appears on the publication. If the instituti<br/>appear on the list, please contact the Research Offi<br/>email you once the institution has been adde<br/>then proceed to complete loading the extern<br/>details.</li> </ul>                                                                                                    | key word<br>e externa<br>ck show. <sup>-</sup><br>you will<br>spective<br>equired da<br>op down                                                                                                  |

## Add new or Edit Author

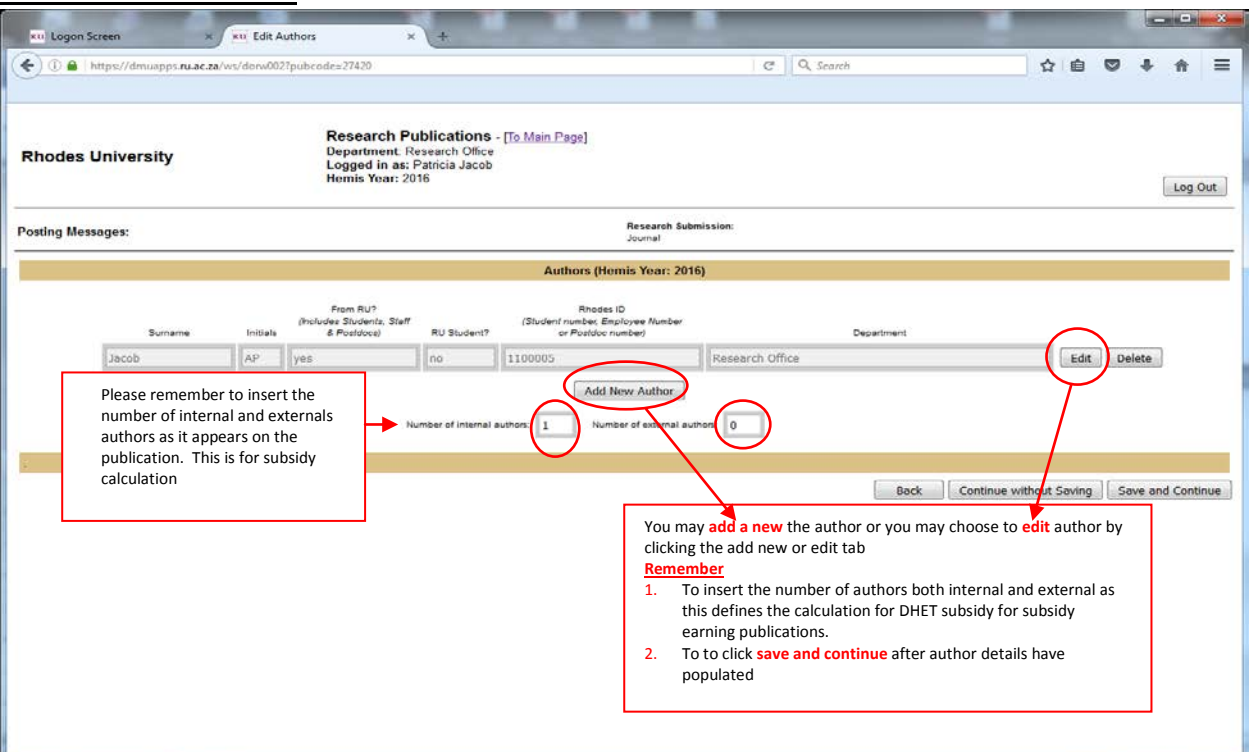

## All Authors Loaded

| RU Edit Authors                           | × +                                                                                                    |                                          |                                                      | _                   |                                                                     |                             | -          |      |      |         | ×      |
|-------------------------------------------|----------------------------------------------------------------------------------------------------|------------------------------------------|------------------------------------------------------|---------------------|---------------------------------------------------------------------|-----------------------------|------------|------|------|---------|--------|
| ( i https://                              | /dmuapps. <b>ru.ac.za</b> /ws/do                                                                                                   | rw002?puk                                | ocode=27419                                          |                     |                                                                     | C Search                    | ☆          | é (  |      | ▶ ♠     | ≡      |
| Rhodes Univ                               | hodes University Department Research Office<br>Logged in as: Patricia Jacob<br>Hemis Year: 2016 Log Ou                             |                                          |                                                      |                     |                                                                     |                             |            |      |      | ) Out   |        |
| Posting Messages                          | :                                                                                                    |                                          |                                                      |                     | Research Subm<br>Journal                                            | ission:                     |            |      |      |         |        |
|                                           |                                                                                                    |                                          |                                                      |                     | Authors (Hemis Year: 2016                                           | )                           |            |      |      |         |        |
|                                           | Surname                                                                                                    | Initials                                 | From RU?<br>(Includes Students, Staff<br>& Postdocs) | RU Student?         | Rhodes ID<br>(Student number, Employee Number<br>or Postdoc number) | Department                  |            |      |      |         |        |
|                                           | Brooks                                                                                                    | Μ                                        | yes                                                  | no                  | 0800125                                                             | Biochemistry & Microbiology | Edit       | Del  | ete  |         |        |
|                                           | Villet                                                                                                    | MH                                       | yes                                                  | no                  | Z00L017                                                             | Zoology And Entomology      | Edit       | Del  | ete  |         |        |
|                                           | Jacob                                                                                                    | AP                                       | yes                                                  | no                  | 1100005                                                             | Research Office             | Edit       | Del  | ete  |         |        |
|                                           | Macgregor                                                                                                    | JDA                                      | yes                                                  | no                  | 1000009                                                             | Research Office             | Edit       | Del  | ete  |         |        |
|                                           | Jansen                                                                                                    | К                                        | no                                                   | no                  |                                                                     |                             | Edit       | Del  | ete  |         |        |
| A tota<br>• 4 a<br>• The<br>aut<br>• Clic | l of <b>5</b> autors are lo<br>re internal and <b>1</b> i<br>e number of interr<br>hors are reflected<br>ik <b>save and contir</b> | baded<br>s extern<br>hal and<br>l accord | nal №<br>external<br>lingly.<br>completetion         | umber of internal a | Add New Author                                                      | Back Continue v             | vithout Sa | ving | Save | and Cor | ıtinue |

# <u>Books</u>

- 1. Select the hyperlink for book
- 2. Duplicate publication search screen will be the **same as for journals**. If the publication has not been loaded the "no match found" screen will appear.
- 3. At this point click **New**. The screen below will load.

## **Publication Details**

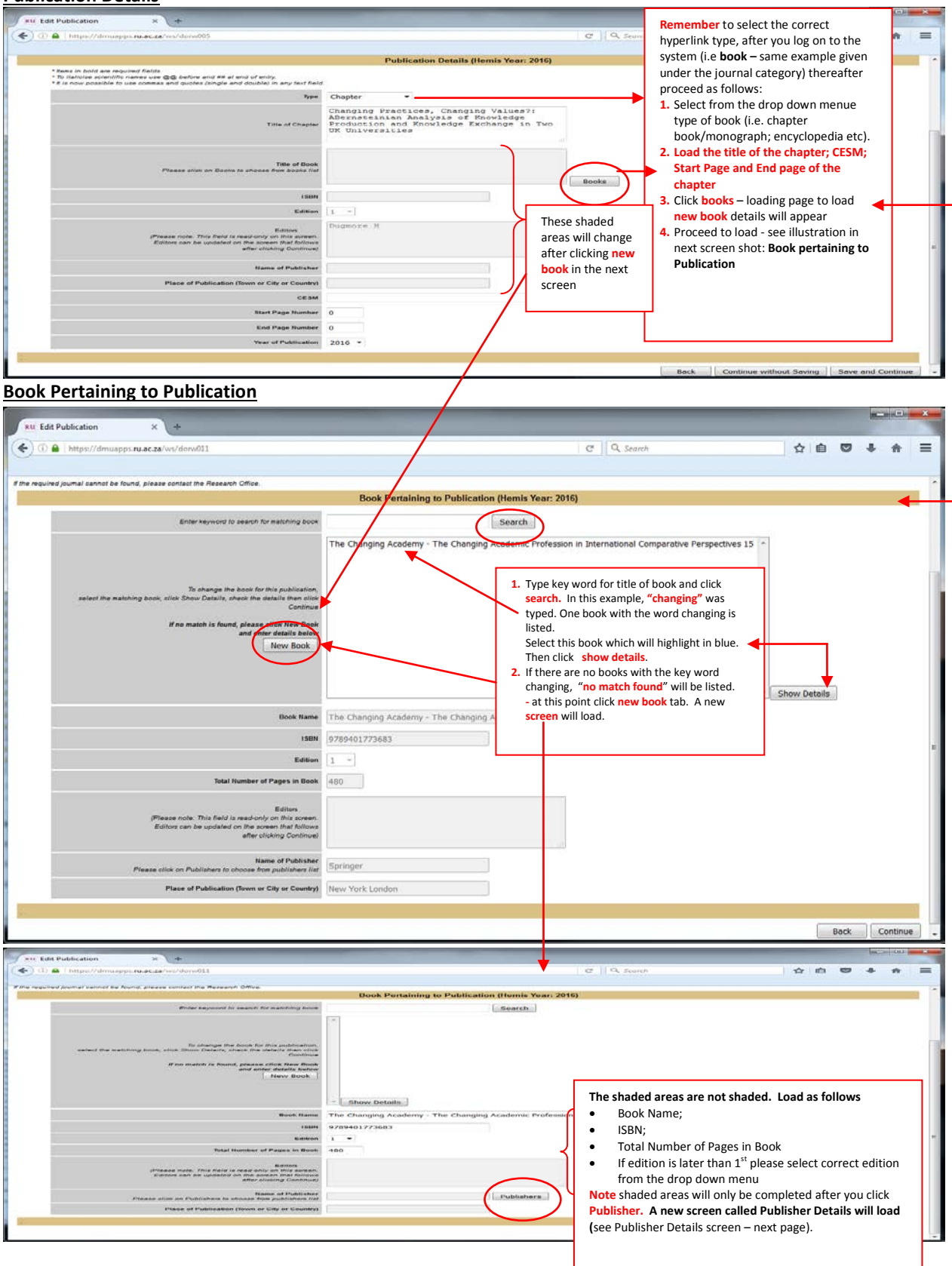

## **Publisher Details**

| RU Edit Publication × +                                                                                     | _                                                                                                    | _                                                                                                 |                   | -            | -                                                                               |                                                                                                    | _                                                                          | -                       | -           |      | _  |        | ×  |
|----------------------------------------------------------------------------------------------------|----------------------------------------------------------------------------------------------------|---------------------------------------------------------------------------------------------------|-------------------|--------------|---------------------------------------------------------------------------------|----------------------------------------------------------------------------------------------------|----------------------------------------------------------------------------|-------------------------|-------------|------|----|--------|----|
| ( ) A https://dmuapps.ru.ac.za/ws/dorw012                                                                   |                                                                                                    |                                                                                                   |                   |              | C                                                                               | Search                                                                                                    |                                                                            | ☆                       | Ê           |      | ÷  | 俞      | ≡  |
| <u> </u>                                                                                                    |                                                                                                    |                                                                                                   |                   |              |                                                                                 |                                                                                                    |                                                                            |                         |             |      |    |        |    |
| Rhodes University                                                                                           | Research Publi<br>Department: Resea<br>Logged in as: Patri<br>Hemis Year: 2016                                                                     | <b>cations</b> - <u>To Main Pa</u><br>arch Office<br>icia Jacob                                   | ge]               |              |                                                                                 |                                                                                                    |                                                                            |                         |             |      |    | Log O  | ıt |
| Posting Messages:                                                                                           |                                                                                                    |                                                                                                   | Resea             | rch Submissi | ion:                                                                            |                                                                                                    |                                                                            |                         |             |      |    |        |    |
| If the required journal cannot be found, please contact the Research C                                      | Office.                                                                                                    |                                                                                                   |                   |              |                                                                                 |                                                                                                    |                                                                            |                         |             |      |    |        | _  |
|                                                                                                    |                                                                                                    | Publist                                                                                           | her Details (Hemi | is Year: 20  | 16)                                                                             |                                                                                                    |                                                                            |                         |             |      |    |        |    |
| Enter keyword to searc                                                                                      | h for matching publisher                                                                                                    | springer                                                                                          |                   | Search       |                                                                                 |                                                                                                    |                                                                            |                         |             |      |    |        |    |
| elect the matching publisher, click Show Details, che<br>If no match is found, plea                         | To change the publisher,<br>ok the details, then click<br>Continue<br>Isserttick Hew Publisher<br>New Publisher                                    | Springer<br>Springer<br>Springer<br>Springer<br>Springer<br>Springer Singapore<br>Springer-Verlag |                   |              | <ul> <li>Ei</li> <li>Si</li> <li>Ci</li> <li>If</li> <li>The greener</li> </ul> | nter Key work search fi<br>elect publisher if listed<br>lick show details.<br>publisher <u>no</u> t listed cl<br>ey shaded changes to a | or publisher<br>will highlight<br>ick <b>new</b> publis<br>allow you to le | in blu<br>sher<br>oad d | e<br>etails | 5    |    |        |    |
|                                                                                                    |                                                                                                    | · · ·                                                                                             | Show Details      |              |                                                                                 |                                                                                                    |                                                                            |                         |             |      |    |        |    |
|                                                                                                    | Name of Publisher                                                                                                    |                                                                                                   |                   |              |                                                                                 |                                                                                                    |                                                                            |                         |             |      |    |        |    |
| Place of Publication (                                                                                      | Town or City or Country)                                                                                                    |                                                                                                   |                   |              |                                                                                 |                                                                                                    |                                                                            |                         |             |      |    |        | _  |
| Loading New Publisher                                                                                       |                                                                                                    |                                                                                                   |                   |              |                                                                                 |                                                                                                    |                                                                            |                         |             |      |    |        |    |
| RU Edit Publication × +                                                                                     |                                                                                                    |                                                                                                   |                   |              |                                                                                 |                                                                                                    |                                                                            |                         |             |      | 15 |        | ×  |
| ( Inttps://dmuapps.ru.ac.za/ws/dorw012                                                                      |                                                                                                    |                                                                                                   |                   |              | C                                                                               | : Q. Search                                                                                                    |                                                                            | ☆                       | Ó           | 0    | ÷  | ft     | ≡  |
| Rhodes University                                                                                           | Research Publ<br>Department Rese<br>Logged in as: Patr<br>Hemis Year: 2016                                                                         | <b>ications</b> - <u>To Main Pa</u><br>arch Office<br>ricia Jacob                                 | ige]              |              |                                                                                 |                                                                                                    |                                                                            |                         |             |      |    | Log Or | ıt |
| Posting Messages:                                                                                           | 100 M 100                                                                                                    |                                                                                                   | Resea             | arch Submiss | ion:                                                                            |                                                                                                    |                                                                            |                         |             |      |    |        | _  |
| If the required journal cannot be found, please contact the Research (                                      | Office.                                                                                                    | Publis                                                                                            | her Details (Hem  | is Year: 20  | 16)                                                                             |                                                                                                    |                                                                            |                         |             |      |    |        |    |
| Enter keyword to sear<br>select the matching publisher, click Show Celulis, ch<br>If no match is found, ple | oh for matching publisher<br>To change the publisher<br>control of the defails, then older<br>Controue<br>ase click New Publisher<br>New Publisher |                                                                                                   |                   | Search       | Type in                                                                         | name of publisher and                                                                                                    | d town or cou                                                              | ntrv                    |             |      |    |        |    |
| Place of Publication                                                                                        | Name of Publisher<br>(Town or City or Country)                                                                                                    | Show Details     Jacob Test Publisher     Grahamstown                                             |                   | •            | After cl<br>Howev                                                               | icking continue the ful<br>er the editors section r                                                                                     | l screen will lo<br>emains grey s                                          | bad.<br>hadeo           | 1.          |      |    |        |    |
|                                                                                                    |                                                                                                    |                                                                                                   |                   |              |                                                                                 |                                                                                                    |                                                                            |                         |             | Back | (  | Contin |    |

| RU Edit Publication × +                                                                                                    |                                                      |                                                                                                    | -                                      |                                | -                       | x   |
|----------------------------------------------------------------------------------------------------|------------------------------------------------------|----------------------------------------------------------------------------------------------------|----------------------------------------|--------------------------------|-------------------------|-----|
| ( https://dmuapps.ru.ac.za/ws/dorw011                                                                                                    | C                                                    | Q. Search                                                                                                    | ☆自                                     | <b>9</b> +                     | Â                       | =   |
| 0                                                                                                    |                                                      |                                                                                                    |                                        |                                |                         |     |
| If the required journal cannot be found, please contact the Research Office.                                                                                                    | Book Pertaining to Publication (Hemis Year: 2016)    |                                                                                                    |                                        |                                |                         | -   |
|                                                                                                    |                                                      |                                                                                                    |                                        |                                |                         |     |
| Enter keyword to search for matching book                                                                                                    | Search                                               |                                                                                                    |                                        |                                |                         |     |
| To change the book for this publication,<br>select the matching book, click Show Datalts, check the details then click<br>Commune<br>If no match is found, please click New Book<br>and enter details below<br>New Book | Test new book name *                                 |                                                                                                    |                                        |                                |                         |     |
| Book Name                                                                                                    | Test new book name                                   |                                                                                                    |                                        |                                |                         |     |
| ISEN                                                                                                    | 9781234567893                                        |                                                                                                    |                                        |                                |                         |     |
| Edition                                                                                                    | 1 •                                                  |                                                                                                    |                                        |                                |                         | =   |
| Total Number of Pages in Book                                                                                                    | 480                                                  |                                                                                                    |                                        |                                |                         |     |
| Editors<br>(Please note: This field is read-only on this screen.<br>Editors can be updated on the screen that follows<br>efferctioking Continue)                                                                        | the editor     Click Cont     publicatic             | rs section remains grey shaded.<br>tinue - the editors pertaining to<br>on screen will will load.                                            |                                        |                                |                         |     |
| Name of Publisher<br>Please click on Publishers to choose from publishers list                                                                                                    | Jacob test 2 publisher Publishers                    |                                                                                                    |                                        |                                |                         |     |
| Place of Publication (Town or City or Country)                                                                                                    | Grahamstown                                          |                                                                                                    |                                        |                                |                         |     |
|                                                                                                    |                                                      |                                                                                                    |                                        |                                | _                       |     |
|                                                                                                    |                                                      |                                                                                                    | Ba                                     | ck 🜔                           | Continue                | •   |
| ditors Pertaining to Publication         xxxxxxxxxxxxxxxxxxxxxxxxxxxxxxxxxxxx                                                                                                    | ල්<br>lications - [To Main Page]                     | Q. Search                                                                                                    | ☆ 自 !                                  | 7 +                            | • • • •                 | ×   |
| Rhodes University Department: Res<br>Logged in as: Pa<br>Hemis Year: 2016                                                                                                    | earch Office<br>tricia Jacob                         | Load Surname and Init     Select Add Editor     After you have colorter                                                                      | ial<br>d Add Edite                     |                                | w sere                  |     |
| Posting Messages:                                                                                                    | Research Submission:                                 | will load                                                                                                    |                                        | a nev                          | N 301 C                 | en  |
| « ine required journel varinot be round, prease contact the Research OMCE.                                                                                                    | Editors Pertaining to Publication (Hemis Year: 2016) | <ol> <li>If you have more edito<br/>and 2 above</li> </ol>                                                                                   | rs to load                             | proceed                        | d as fo                 | r 1 |
|                                                                                                    | Please enter the editors, if applicable:             | 5. If you do not wish to a                                                                                                    | dd more e                              | litors c                       | lick                    |     |
| Jacob                                                                                                    | Sumame Initials Add Editor                           | <ul> <li>continue</li> <li>6. The Completed data lo</li> <li>7. At this point click save<br/>authors. Proceed to los<br/>journals</li> </ul> | aded scree<br>and contir<br>ad authors | n will r<br>ue to le<br>same a | eflect<br>oad<br>is for |     |

Back Contin

# **Conference Proceedings**

- 1. Select the hyperlink for Conference Proceedings
- 2. Duplicate publication search screen will be the same as for journals and books. If the publication has not been loaded the "no match found" screen will appear.
- 3. At this point click New. The screen to load proceeding will load
- 4. Similarly to books, the name of proceedings; ISBN; Editors; Name of Publisher and Place of publication will be grey shaded.

| Ru Edit Publication × +                                                                                                    |                |                      | _                       |                 |         |          | x   |
|----------------------------------------------------------------------------------------------------|----------------|----------------------|-------------------------|-----------------|---------|----------|-----|
| ( Intps://dmuapps.ru.ac.za/ws/dorw005                                                                                                    |                | C <sup>d</sup> Searc | h                       | ☆ 自 ♥           | ÷       | ⋒        | ≡   |
|                                                                                                    |                |                      |                         |                 |         |          |     |
| Title of Publication                                                                                                    | Patricia Test  |                      |                         |                 |         |          | Î   |
| Hame of Proceedings<br>Please click on Proceedings to choose from proceedings list                                                                        |                | Proceedings          | After loading the non-  | shaded fields   |         |          |     |
| ISBN<br>Editors<br>(Please note: This field is read-only on this screen,<br>Editors can be updated on the screen that follows<br>after clicking Continue) | Dugmore H      | đ                    | The Publisher Details s | creen will load | I       |          |     |
| Name of Publisher                                                                                                    |                |                      |                         |                 |         |          |     |
| Place of Publication (Town or City or Country)                                                                                                    |                |                      |                         |                 |         |          |     |
| CESM                                                                                                    | Education      | -                    |                         |                 |         |          |     |
| Name of Conference                                                                                                    | SARIMA 2016    | .ti                  |                         |                 |         |          |     |
| Venue                                                                                                    | The Great Hall |                      |                         |                 |         |          | =   |
| Town                                                                                                    | Grahamstown    |                      |                         |                 |         |          |     |
| Country                                                                                                    | South Africa   |                      |                         |                 |         |          |     |
| Month                                                                                                    | May 👻          |                      |                         |                 |         |          |     |
| Year of Conference                                                                                                    | 2016 -         |                      |                         |                 |         |          |     |
| Year of Publication                                                                                                    | 2016 💌         |                      |                         |                 |         |          |     |
|                                                                                                    |                |                      |                         |                 |         |          |     |
|                                                                                                    |                |                      | Back Continue with      | out Saving Sav  | e and C | Continue | ] Ļ |

## **Publisher Details**

|                                                                      | w012                                                                                                    |                                    | C Q Search                                                                                                    | ☆ 自                                                                    | 0 1                                            | Ĥ                   | = |
|----------------------------------------------------------------------|----------------------------------------------------------------------------------------------------|------------------------------------|----------------------------------------------------------------------------------------------------|------------------------------------------------------------------------|------------------------------------------------|---------------------|---|
| Rhodes University                                                    | Research Publications - <u>For Mar</u><br>Department: Research Office<br>Logged in as: Patricia Jacob<br>Hemis Year: 2016                                                               | n Page]                            | Type key word search for publish<br>have typed Jacob<br>- if Jacob is listed and this is the p<br>proceeding select show details.                                                                                                    | her for exampl<br>publisher for t<br>The publisher'                    | e you m<br>he<br>s detail v                    | ay<br>vill          |   |
| osting Messages:                                                     |                                                                                                    | Research Submission:               | populate automatically.                                                                                                    |                                                                        |                                                |                     | _ |
| he required journal cannot be found, please contact                  | me Research Office.                                                                                                    | blisher Details (Hemis Year: 2016) | - if the word " <b>No Match</b> " pops u                                                                                                    | p select New I                                                         | Publishe                                       | r                   |   |
| Enter in<br>select the matching publisher, since. The<br>of no match | vovord to search for matching publisher To verge the publisher To verge the publisher To verge the publisher To found, please attack New Publisher Tervund, please attack New Publisher | Search                             | <ul> <li>Name of Publisher and the Place<br/>this and then select continue.</li> <li>A new full screen will apper<br/>have loaded</li> <li>At this pont click continue<br/>The Editors pertaining to Public<br/>Proceed as details in the next sc<br/>publicantion)</li> </ul> | e of Publication<br>ar showing eve<br>ation screen v<br>creen (editors | n. Compl<br>erything<br>vill load<br>pertainir | ete<br>you<br>ng to |   |
|                                                                      |                                                                                                    |                                    |                                                                                                    |                                                                        |                                                |                     |   |

## **Editors Pertaining to Publication**

| Edit Publication × +                                                 |                                                                                                    | _ 0 <mark>_ ×</mark>                                                     |  |  |  |  |  |
|----------------------------------------------------------------------|----------------------------------------------------------------------------------------------------|--------------------------------------------------------------------------|--|--|--|--|--|
| (i) A https://dmuapps.ru.ac.za/ws/dorw016                            | C                                                                                                    | Q. Search ☆ 🖨 🗢 🕇 🚍                                                      |  |  |  |  |  |
|                                                                      |                                                                                                    |                                                                          |  |  |  |  |  |
| Rhodes University                                                    | Research Publications - [ <u>To Main Page]</u><br>Department: Research Office<br>Logged in as: Patricia Jacob<br>Hemis Year: 2016                                                                                                    | Log Out                                                                  |  |  |  |  |  |
| Posting Messages:                                                    | Research Submission.                                                                                                    | Load Surname and Initial     Select Add Editor                           |  |  |  |  |  |
| If the required journal cannot be found, please contact the Research | h Office.                                                                                                    | <ol> <li>After you have selected Add Editor a new screen will</li> </ol> |  |  |  |  |  |
|                                                                      | Editors Pertaining to Publication (Hemis Year: 2016)                                                                                                    | 4. If you have more editors to load proceed as for 1 and                 |  |  |  |  |  |
|                                                                      | Please enter the editors, if applicable:                                                                                                    | 2 above                                                                  |  |  |  |  |  |
|                                                                      | Sumame       Initials       5.       If you do not wish to add more editors cli         Sumame       Add Editor       6.       The Completed data loaded screen will re         Add Editor       Add Editor       7.       At this point click save and continue to lo |                                                                          |  |  |  |  |  |
| •                                                                    |                                                                                                    | Back Continue                                                            |  |  |  |  |  |

# Filter By Author Surname

• To filter your department's publications by Author Surname, Select by Author Surname, Click Filter, type the surname , click filter

| RU Publications                                                                                                    | · +                                                                                                    |                                                                            | _                                                                                                    |            |      |        |             | - 0        | × |
|----------------------------------------------------------------------------------------------------|----------------------------------------------------------------------------------------------------|----------------------------------------------------------------------------|----------------------------------------------------------------------------------------------------|------------|------|--------|-------------|------------|---|
| ( i l https://dmuapps.ru.ac.a                                                                                                    | za/ws/research                                                                                                   |                                                                            | C Q Se                                                                                                    | earch      | 1    | ☆│自    |             | ▶ <b>^</b> | = |
| Research Publications         - [To Main Page]           Department: Research Office         Logged in as: Patricia Jacob           Hemis Year: 2016                                    |                                                                                                    |                                                                            | To filter your department's publications       By Author         Surname       Display by Author Surname, by clicking the combo |            |      |        |             | Jt         |   |
| Add a new record:<br>(Research types not listed here have been in<br>Book   Journal   Conference Proceeding  <br>Display By Author Surname<br>Records highlighted in reg are incomprete | rocked)<br>Conference   Patent   Exhibition/Workshop   Creative W<br>Filter macgregor Search<br>macgregor Search | ritings   International Visi   Distinguished Visior   Report<br>ch Surname | <ul> <li>box filter and selecting from the drop down menu</li> <li>Type in surname</li> <li>Click Filter</li> </ul>             |            |      |        |             |            |   |
| RU Author                                                                                                    | Туре                                                                                                    | Description                                                                |                                                                                                    | Subsidised |      | Action |             |            |   |
| Jacob AP; Macgregor JDA                                                                                                    | Journal                                                                                                    | Diversity of bacteria from the flies Musca domestica @1/# TEST input       |                                                                                                    | Yes        | View | Ed     | Edit Delete |            |   |
| Macgregor JDA; Teisi Z; Matcher GF; Water<br>TK; Parker-Nance S; Dorrington RA                                                                                                    | rworth Journal                                                                                                   | Keeping it in the family: Coevolution of latrunculid spon                  | ges and their dominant sybiosnts                                                                                                | Yes        | View |        | Locked      |            |   |

## Logging out

There is a **Log Out button on the top right of each screen**. This allows you to log out and clear your credentials and departmental details from your browser.

| + https://dmuapps.ru.ac.za/ws/research                                                                                                    | P ~ 品 E C × I SFM Live Audio Stream All Publications ×                                                                                                    | n 🛪 🔍                            |
|----------------------------------------------------------------------------------------------------|----------------------------------------------------------------------------------------------------|----------------------------------|
| 🗴 🍕 Convert 🔹 📸 Select                                                                                                    | x 😴 • 🥝                                                                                                    | This site is: SAFE 🔻 🚉 Notify us |
| × Coogle                                                                                                    | 👻 🚰 Search 👻 🌉 Share 🛛 More 👀                                                                                                    | Sign In 🔌 🗝                      |
| Rhodes University                                                                                                    | Research Publications - ( <u>To Man Page)</u><br>Department RESEARCH OFPCE<br>Logged in as JB lacyregor<br>Hemp Yest 20 lacyregor<br>Publication Couldensa | LogOut                           |
| Add a new record.<br>(Peesench types not liated here have been looked)<br>I Bast I Journal I Conference Proceedings I Conference I Pate<br>Display: | nt I Euhohtion/Workshop I Creative Writings I International Visit I Eastinguished Visitler I Other Publication                                             |                                  |

## Some important information on subsidy earning publications

- 1. You may access the list of subsidy earning journal by clicking this link DHET accredited journal lists for publication
- 2. You may access the abbreviated guide-lines for annual submission of Research Outputs to DHET, by clicking this link Loading Publications: User Guide
- 3. You may access the guidelines for inclusion of journals to the DHET accredited lists, by clicking this link

**Guidelines for inclusion of journals to the DHET accredited lists** 

Queries may be directed to: <a href="mailto:research-admin@ru.ac.za">research-admin@ru.ac.za</a>